# **OPENID Keycloak Anbindung Proxmox**

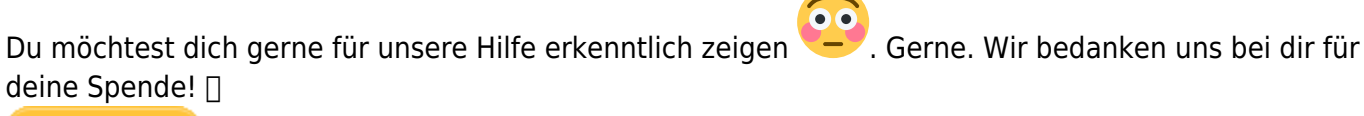

Spenden

Zum frei verfügbaren Apt-Repository

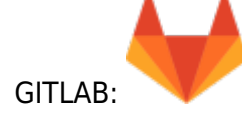

Die folgende Dokumentation zeigt die Keycloakanbindung von Proxmox inkl. Login berechtigten Gruppen. Als Backend wird LDAP von UCS (Univention) verwendet. Für das ganze Vorhaben wird eine ähnlich funktionierende Umgebung voraus gesetzt.

Verwendete Systeme/Software:

- Proxmox 8.1.4
- UCS 5.0-6 errata993
- Keycloak installiert am Primary Directory Node (ohne verteilter Datenbank) 23.0.7

Proxmoxclusternodes:

- pve01.tux.lan
- pve02.tux.lan
- pve03.tux.lan

Primary Directory Node: dc1.tux.lan

## **OpenID Client in Keycloak hinzufügen**

Unter dem Realm "ucs" wird ein neuer Client names "proxmox-cluster01" hinzugefügt. Die Basiseinrichtung erfolgt in 3 Schritten:

1. Erstellen eines neuen Clients

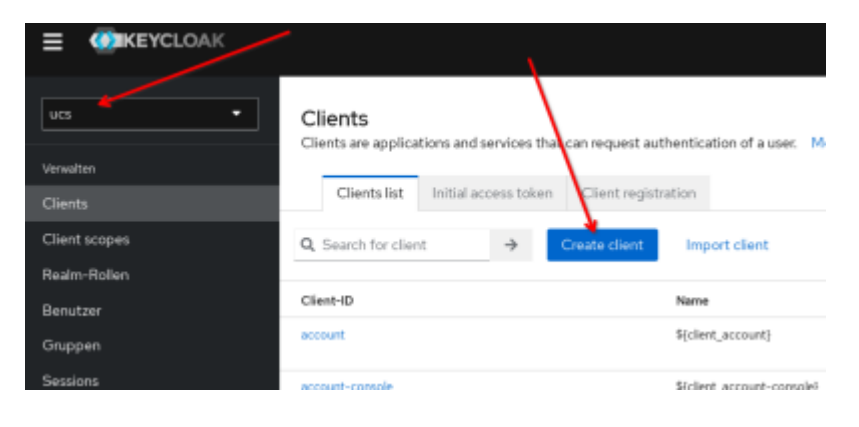

Last update: 2025/05/18 virtualisierung:proxmox\_kvm\_und\_lxc:openid\_keycloak\_anbindung\_proxmox https://deepdoc.at/dokuwiki/doku.php?id=virtualisierung:proxmox\_kvm\_und\_lxc:openid\_keycloak\_anbindung\_proxmox 09:02

| 2. | Setzen | des | "Client | type" | und | der | "Client-ID" |
|----|--------|-----|---------|-------|-----|-----|-------------|
|----|--------|-----|---------|-------|-----|-----|-------------|

Clients > Create client

#### Create client

Clients are applications and services that can request authentication of a user.

| <ol> <li>General settings</li> </ol> | Client type ①                               | OpenID Connect    |
|--------------------------------------|---------------------------------------------|-------------------|
| 2 Capability config                  | 1                                           |                   |
| 3 Login settings                     | Client-ID * 🗇                               | proxmax-cluster01 |
|                                      | Name 💮                                      |                   |
|                                      | Beschreibung 🕤                              |                   |
|                                      | Always display in UI                        | Off Off           |
|                                      |                                             |                   |
|                                      |                                             |                   |
|                                      |                                             |                   |
|                                      | Next Back                                   | Abbrechen         |
|                                      |                                             |                   |
| Clients > Create client              |                                             |                   |
| Create client                        |                                             |                   |
| Clients are applications and         | services that can request authentication of | of a user.        |

| General settings     Capability config     Jucgin settings | Client authentication | Off Off                    |                          |
|------------------------------------------------------------|-----------------------|----------------------------|--------------------------|
|                                                            | Authentication flow   | 🛃 Standard flow            | 🗸 Direct access grants 🖱 |
|                                                            |                       | Implicit flow (5)          | Service accounts roles @ |
|                                                            |                       | OAuth 2.0 Device Authoriza | ation Grant @            |
|                                                            |                       | OIDC CIBA Grant®           |                          |
|                                                            |                       |                            |                          |
|                                                            |                       |                            |                          |
|                                                            |                       |                            |                          |
|                                                            |                       |                            |                          |
|                                                            |                       |                            |                          |
|                                                            |                       |                            |                          |
|                                                            |                       |                            |                          |
|                                                            | Next Back             | Abbrechen                  |                          |

3. Setzen der "Vaild redirect URI's

| 025/08/26 09:13                                               |                                      | 3/10                                                     | OPENID Keycloa |
|---------------------------------------------------------------|--------------------------------------|----------------------------------------------------------|----------------|
| Create client<br>Clients are applications and service         | ces that can request authen          | tication of a user.                                      |                |
| 1 General settings                                            | Root URL                             |                                                          |                |
| <ol> <li>Capability config</li> <li>Login settings</li> </ol> | Home URL                             |                                                          | -              |
|                                                               | Valid redirect URIs ③                | https://pve01.tux.larc8006                               | _              |
|                                                               |                                      | https://pve02.tux.lan:8006<br>https://pve03.tux.lan:8006 |                |
|                                                               |                                      | Add valid redirect URIs                                  |                |
|                                                               | Valid post logout<br>redirect URIs ③ | Add valid past logout redirect LIRIs                     | _              |
|                                                               | Web Origins ①                        |                                                          | -              |
|                                                               |                                      | Q Add web origins                                        |                |
|                                                               |                                      |                                                          |                |
|                                                               | Speichern Bo                         | ck Abbrechen                                             |                |

Für unser späteres Vorhaben "nur bestimmte Gruppen zu zulasssen", müssen nach dem "Speichern" noch zwei weitere Optionen unter **"Einstellungen"** aktiviert werden. Dies schaltet weitere Funktionen frei.

Anbindung Proxmox

| Capability config     | 1                                  |                          |
|-----------------------|------------------------------------|--------------------------|
| Client authentication | On On                              |                          |
| Authorization ⑦       |                                    |                          |
| Authentication flow   | ✓ Standard flow ⊚                  | 🗸 Direct access grants 🔊 |
|                       | Implicit flow                      | Service accounts roles 🔊 |
|                       | OAuth 2.0 Device Authorization Gra | ant 🔊                    |
|                       | OIDC CIBA Grant 🔊                  |                          |

Damit wäre die Basiseinrichtung abgeschlossen.

## Konfiguration OpenID auf Proxmox

Hier bedient man sich am besten der CMD. Bevor man dies tut muss man sich aber noch das **"Client** Secret" kopieren.

Last update: 2025/05/18 09:02

| ad .                                                                                                    |
|----------------------------------------------------------------------------------------------------|
|                                                                                                    |
|                                                                                                    |
|                                                                                                    |
|                                                                                                    |
|                                                                                                    |
|                                                                                                    |
|                                                                                                    |
|                                                                                                    |
| Clerits > Olerit datal     proximon-cluster(O) OpenD Cannot Cherts are applications and services that can request extendication of a case.      Clerit are applications and services that can request extendication of a case.      Clerit Autoentication     Clerit Id and Secret      Clerit Id and Secret      Clerit Id and Secre |
|                                                                                                    |
| Jaacad<br>I                                                                                                    |
|                                                                                                    |
|                                                                                                    |
|                                                                                                    |

Danach wird folgender Befehl auf der Rootshell von Proxmox abgesetzt:

```
pveum realm add tux.lan-SSO --type openid --issuer-url
https://ucs-sso-ng.tux.lan/realms/ucs --client-id proxmox-cluster01 --
client-key XXXXX --username-claim username
```

 -autocreate wäre optional. Damit werden Benutzer beim Ersten Login automatisch angelegt. Ab dem Zeitpunkt ist der Login mittels SSO/SAML möglich. Man hat aber noch keine Rechte.
 Berechtiungen müssen manuell im Proxmox Webinterface für den/die Benutzer hinzugefügt werden.
 Berechtigungen werden "on the fly" übernommen.

Die Empfehlung ist hier eine Gruppe im Proxmox Webinterface zu erstellen und den Benutzer dort einfach hinzuzufügen.

Datacenter → Permissions → Groups Gruppe anlegen, z.B. "admin" Datacenter → Permissions → Users Gewünschten Benutzer bearbeiten und die Gruppe "admin" zuweisen.

## Einschränkung auf Gruppen

Um überhaupt zu den LDAP-Gruppen zu kommen, muss ein **"group-Idap-mapper"** hinzugefügt werden. Hierzu wechselt man im Menü von Keycloak auf **"User federation"** und bearbeitet den **"Idap-provider"**. Im TAB Mappers, fügt man nun den **"group-Idap-mapper"** hinzu.

5/10

User federation > Einstellungen

#### LDAP

| Einstellungen Mappers            |                            |
|----------------------------------|----------------------------|
| Q Search for mapper → Add mapper |                            |
| Name                             | Тур                        |
| creation date                    | user-attribute-Idap-mapper |
| displayName                      | user-attribute-Idap-mapper |
| email                            | user-attribute-Idap-mapper |
| entryUUID                        | user-attribute-Idap-mapper |
| first name                       | user-attribute-Idap-mapper |
| group-Idap-mapper                | group-Idap-mapper          |
| last name                        | user-attribute-Idap-mapper |
| modify date                      | user-attribute-Idap-mapper |
| second-mail                      | user-attribute-Idap-mapper |
| uid                              | user-attribute-Idap-mapper |
| Univention Idap mapper           | univention-Idap-mapper     |
| username                         | user-attribute-Idap-mapper |

### Der Inhalt wurde auf einen Default UCS-LDAP angepasst.

| Attributbeschreibung              | Attributname                                                             | Info                                                                  |
|-----------------------------------|--------------------------------------------------------------------------|-----------------------------------------------------------------------|
| ID                                | auto generiert                                                           |                                                                       |
| Name                              | group-ldap-mapper                                                        |                                                                       |
| Mapper type                       | group-ldap-mapper                                                        |                                                                       |
| LDAP Groups DN                    | cn=tux-groups,cn=groups,dc=tux,dc=lan                                    | Beispiel                                                              |
| Group Name LDAP<br>Attribute      | cn                                                                       |                                                                       |
| Group Object Classes              | posixGroup                                                               |                                                                       |
| Preserve Group<br>Inheritance     | OFF                                                                      |                                                                       |
| Ignore Missing Groups             | OFF                                                                      |                                                                       |
| Membership LDAP<br>Attribute      | memberUid                                                                |                                                                       |
| Membership Attribute<br>Type      | UID                                                                      |                                                                       |
| Membership User LDAP<br>Attribute | uid                                                                      |                                                                       |
| LDAP Filter                       | (&(uid=%s)(memberof=cn=proximoxi,cn=tux-groups,cn=groups,dc=tux,dc=lan)) | Kann<br>verwendet<br>werden<br>um noch<br>granularer<br>zu<br>werden. |
| Mode                              | READ_ONLY                                                                |                                                                       |
| User Groups Retrieve<br>Strategy  | LOAD_GROUPS_BY_MEMBER_ATTRIBUTE                                          |                                                                       |
| Member-Of LDAP<br>Attribute       | memberOf                                                                 |                                                                       |

Last update: 2025/05/18 09:02

| Attributbeschreibung                    | Attributname | Info                                                                       |
|-----------------------------------------|--------------|----------------------------------------------------------------------------|
| Mapped Group<br>Attributes              |              |                                                                            |
| Drop non-existing<br>groups during sync | OFF          |                                                                            |
| Groups Path                             | /            | Dies zu<br>Ändern<br>macht<br>bei vielen<br>Gruppen<br>vielleicht<br>Sinn. |

Danach **"Speichern"**, nochmal einsteigen und rechts oben auf **"Aktion → Sync LDAP groups to Keycloak"** anklicken. Damit sollte eine grüne Infomeldung aufpoppen wo die gesyncten Gruppen angezeigt werden. Damit sind unter **"Gruppen"** nun auch alle Gruppen und Groupmembers in Keycloak ersichtlich.

| <b>WIKEYCLOAK</b>                       |                                      |                                                                                                    |
|-----------------------------------------|--------------------------------------|----------------------------------------------------------------------------------------------------|
|                                         | Q, Gruppen suchen →                  | <<br>Gruppen                                                                                              |
| Venuiten                                | Exact search                         | Eine Gruppe ist eine Sammlung von Attributen und R<br>bearbeiten und löschen sowie deren Hierarchie von K |
| Client scopes<br>Resim-Rollen           | backuppc-web                         | Q, Filter groups   Gruppe en                                                                              |
| Benutzer<br>Gruppen                     | benno-mailarchiv I<br>bilderarchiv I | Gruppername                                                                                               |
| Sessions                                | steve steation                       | benno-malachiv                                                                                            |
| Kasha share                             | torium de É                          | bidenetiv                                                                                                 |
| Realm-Einstellungen                     | eranakee rigevaa i                   | destances                                                                                                 |
| Authentiftplerung<br>Identity providers | Len I                                |                                                                                                    |
| User federation                         | ye linder only was 1                 | 1100 1100 VA2                                                                                             |

### Userimport und automatischer Sync in Echtzeit (optional)

Dieser Schritt muss nicht durchgeführt werden. Keycloak schaut auch jedes mal gerne am LDAP Live nach welche Benutzer es gibt. Aus Performancegründe macht es bei größeren Installationen Sinn die Benutzer direkt in die lokal MariaDB zu syncen. Hier zu bearbeitet man wieder den **"Idap-provider"** und aktiviert bei **"Synchronization settings"** das Flag bei **Import users**. Danach einmal abspeichern.

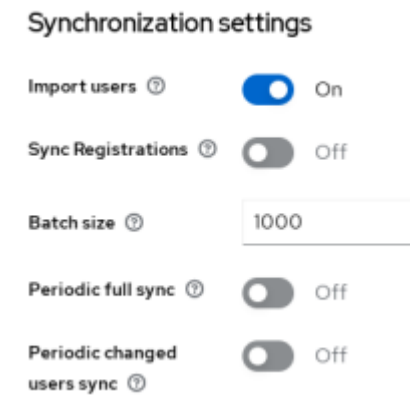

Jetzt hat man in der rechten oberen Ecke unter **"Aktion"** eine neue freigechaltete Funktion: **"Sync all users"**. Hier sollte wiedermals eine grüne Infomeldung aufpoppen wo die gesyncten Benutzer angezeigt werden. Nach dieser Aktion möchte man auch noch den Livesync der User und Gruppenmitgliedschaften aktivieren. Hierzu noch das folgende Flag auf "On" schalten.

| Synchronization settings         |       |  |  |  |
|----------------------------------|-------|--|--|--|
| Import users 💿                   | On On |  |  |  |
| Sync Registrations ①             | Off   |  |  |  |
| Batch size 💿                     | 1000  |  |  |  |
| Periodic full sync 🛞             | Off   |  |  |  |
| Periodic changed<br>users sync 💿 | On On |  |  |  |
| Changed users sync<br>period ⑦   | -1    |  |  |  |

Beim Speichern der Einstellungen deaktiviert sich dieses Flag wieder. ...scheint aber zu funktionieren, weil die richtigen Info's in Keycloak angezeigt werden.

×

## Einrichtung der Authorization im proxmox-cluster01 Client

Als erstes muss im Client die "Default Policy gelöscht werden".

| Clents > Clent details          | OpenID Connect   |                                    |                                                              | Aktiv 🕲 Aktion 🕶 |
|---------------------------------|------------------|------------------------------------|--------------------------------------------------------------|------------------|
| Clients are applications and se | vices that can n | equest authentication of a user.   |                                                              | _                |
| Einstellungen Keys              | Passwörter       | Rollen Client scopes Authorization | Service accounts roles Sessions Advanced                     |                  |
| Einstellungen Resour            | ces Scopes       | Policies Berechtigungen Evaluate   | Export                                                       |                  |
| Search for permission           |                  | Create client policy               |                                                              | 1-1 + (-         |
| Name                            | Тур              | Dependent permission               | Beachreibung                                                 |                  |
| Default Policy                  | al.              | Default Permission                 | A policy that grants access only for users within this realm |                  |
|                                 |                  |                                    |                                                              |                  |

### Nun fügen wir eine neue Group-Policy hinzu.

#### Choose a policy type

Choose one policy type from the list below and then you can configure a new policy for authorization. There are some types and description.

| Name                  | Beschreibung                                                                                                    |
|-----------------------|----------------------------------------------------------------------------------------------------|
| Client                | Define conditions for your permissions where a set of one or more clients is permitted to access an object.                                                                                                    |
| Client<br>Scope       | Define conditions for your permissions where a set of one or more client scopes is permitted to access an object.                                                                                                    |
| Group                 | Define conditions for your permissions where a set of one or more groups (and their hierarchies) is                                                                                                    |
|                       | permitted to access an object.                                                                                                    |
| Regex                 | Define regex conditions for your permissions.                                                                                                    |
| Regex<br>Role         | Define regex conditions for your permissions. Define conditions for your permissions where a set of one or more roles is permitted to access an object.                                                                                                    |
| Regex<br>Role<br>Time | permitted to access an object.         Define regex conditions for your permissions.         Define conditions for your permissions where a set of one or more roles is permitted to access an object.         Define time conditions for your permissions. |

Last update: 2025/05/12 virtualisierung:proxmox\_kvm\_und\_lxc:openid\_keycloak\_anbindung\_proxmox https://deepdoc.at/dokuwiki/doku.php?id=virtualisierung:proxmox\_kvm\_und\_lxc:openid\_keycloak\_anbindung\_proxmox 09:02

Clients > Client details > Create client policy

#### Create group policy

| Name * 🗇       | proxmox-zugang01                             |                                                        |                                      |  |  |
|----------------|----------------------------------------------|--------------------------------------------------------|--------------------------------------|--|--|
| Beschreibung 💮 | Gruppeneinschraenkung fuer den Clusterzugang |                                                        |                                      |  |  |
| Groups claim 💿 |                                              |                                                        |                                      |  |  |
| Gruppen * 💿    | Add groups                                   |                                                        |                                      |  |  |
|                | Gruppen                                      | Extend to children                                     |                                      |  |  |
|                | /testgruppebla                               |                                                        | ٥                                    |  |  |
|                | /gitlab                                      |                                                        | ٥                                    |  |  |
| Logic 💿        | Positive                                     |                                                        |                                      |  |  |
|                | O Negative                                   |                                                        |                                      |  |  |
|                | Speichern Abbrechen                          |                                                        |                                      |  |  |
|                | Die folgender<br>sollen also be<br>können.   | n zwei Gruppen "testgrup<br>rechtigt sein sich auf der | pebla" und "gitl<br>n Cluster einlog |  |  |

Im nächsten Schritt fügen wir nun noch die Berechtigungen hinzu.

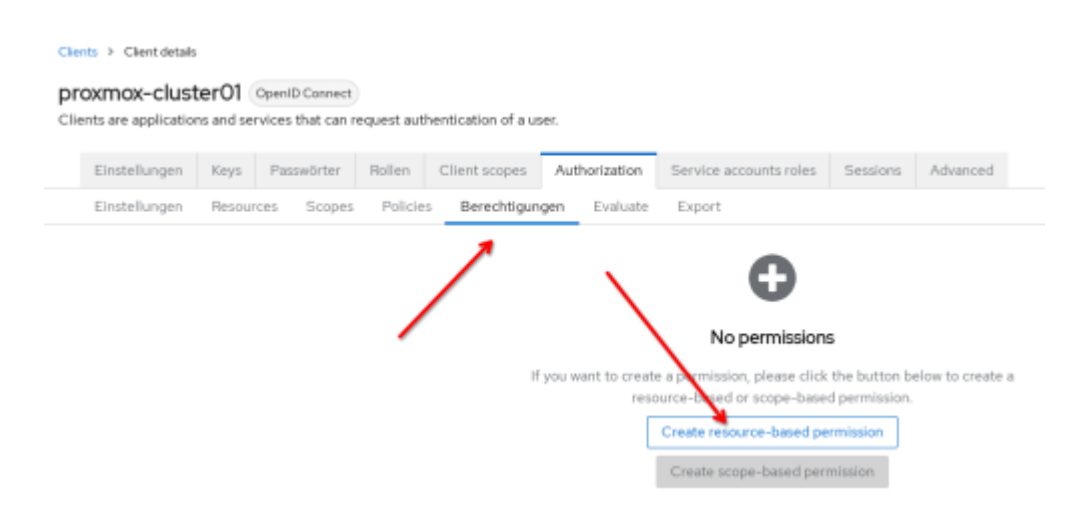

9/10

Clients > Client details > Create permission

#### Create resource-based permission

| Name * 🕲                 | proxmax-permission0             | 1    |   |
|--------------------------|---------------------------------|------|---|
| Beschreibung 💮           |                                 |      | é |
| Apply to resource type ⑦ | Off                             |      |   |
| Resources * ①            | Default Resource K              | 0    | • |
| Policies                 | proximox-zugang01 🗙             | 0    | • |
| Decision strategy ①      | <ul> <li>Affirmative</li> </ul> |      |   |
|                          | Unanimous                       |      |   |
|                          | <ul> <li>Consensus</li> </ul>   |      |   |
|                          | /                               |      |   |
|                          | Speichern Abbre                 | chen |   |

### **Benutzer Evaluierung**

Ein ganz bequemes Werkzeug ist die Benutzer Evaluierung. Dies befindet sich auch in der Clientkonfiguration direkt neben Berechtigungen. Damit ist es möglich Benutzerrechte live zu testen. Da Keycloak einen Cache betreibt, ist das Werzeug nicht mehr weg zu denken.

|                                                                             |                                 | - asserver ber                               | Hoten    | Client scopes | Authorizatio | Dervice a                    | scourres rolles | Dessions | Advanced |   |
|-----------------------------------------------------------------------------|---------------------------------|----------------------------------------------|----------|---------------|--------------|------------------------------|-----------------|----------|----------|---|
| Einstellungen                                                               | Resources                       | s Scopes                                     | Policies | s Berechtigun | gen Evalu    | ite Export                   |                 |          |          |   |
| identity inform                                                             | ation                           |                                              |          |               |              |                              |                 |          |          |   |
| Client                                                                      | proxm                           | ox-cluster01                                 |          |               |              |                              |                 |          |          | • |
| Benutzer * 🛞                                                                | harald                          |                                              |          |               |              |                              |                 |          | ,        | • |
| Rollen                                                                      | Select                          | t a role                                     |          |               |              |                              |                 |          |          | • |
|                                                                             |                                 |                                              |          |               |              |                              |                 |          |          |   |
| Identity Inform                                                             | ation                           |                                              |          |               |              |                              |                 |          |          |   |
| Identity Inform<br>Apply to Resource<br>Type ©                              | ation                           | Off                                          |          |               |              |                              |                 |          |          |   |
| Identity Inform<br>Apply to Resource<br>Type ©<br>Resources and             | ation<br>C<br>Schlüss           | Off                                          |          |               | We           | t                            |                 |          |          |   |
| Identity Inform<br>Apply to Resource<br>Type ①<br>Resources and<br>Scopes ① | ation<br>Schlüss<br>Select      | Off<br>el                                    |          |               | we<br>v S    | <b>t</b><br>Hector type a ko | 29              |          | ·        | 0 |
| Identity Inform<br>Apply to Resource<br>Type ①<br>Resources and<br>Scopes ① | ation C Schlüss Select O Attrib | Off<br>el<br>tor type a key<br>but hinzufüge | n        |               | We<br>• S    | <b>t</b><br>Hector type a k  | 29              |          | •        | 0 |

Hier kann man sehr gut erkennen das der Benutzer "harald" nicht darf. Sehr gut. Wie sieht es nun aus wenn wir den Benutzer Harald in die Gruppe "gitlab" werfen?

Last update: 2025/05/18 09:02

| oxmox-ciu            | ster01       | OpenID Conne      | :t          |                      |               |                        |          |                   |
|----------------------|--------------|-------------------|-------------|----------------------|---------------|------------------------|----------|-------------------|
| ents are application | ins and serv | vices that can re | quest authe | ntication of a user. |               |                        |          |                   |
| Einstellungen        | Keys         | Passwörter        | Rollen      | Client scopes        | Authorization | Service accounts roles | Sessions | Advanced          |
| Einstellungen        | Resour       | ces Scoper        | Policies    | Berechtigung         | en Evaluate   | Export                 |          |                   |
| uche                 |              | Q. All res        | ults        |                      | •             |                        |          |                   |
| Resour               | æ            |                   |             |                      |               |                        | 0        | verall Results    |
| ✓ Default            | Resource     |                   |             |                      |               |                        | P        | firma             |
|                      | Permi        | ssion             |             | 1                    |               | Results                | /        | Decision strategy |
|                      | proxn        | nox-permission/   | 01          |                      |               | Permit                 |          | Unanimous         |
|                      |              |                   |             |                      |               |                        |          |                   |

Und schon darf er sich einloggen.

Wie man sieht ist mit Keycloak/UCS/Proxmox schon einiges möglich. Und damit wäre die Konfiguration auch schon abgeschlossen.

## Automatisch delegierte Berechtigungen über eine LDAP-Gruppe

Damit müssen keine Berechtigungen mehr dem Benutzern in Proxmox manuell zugewiesen werden.

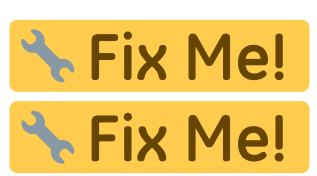

https://lists.proxmox.com/pipermail/pve-devel/2024-February/061760.html

Fix Me! Workaround für Gruppenrechte:

https://docs.software-univention.de/keycloak-app/latest/configuration.html#restrict-access-to-applicat

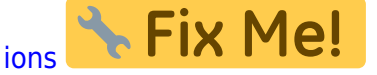

From: https://deepdoc.at/dokuwiki/ - DEEPDOC.AT - enjoy your brain

Permanent link:

https://deepdoc.at/dokuwiki/doku.php?id=virtualisierung:proxmox\_kvm\_und\_lxc:openid\_keycloak\_anbindung\_proxmox\_

Last update: 2025/05/18 09:02

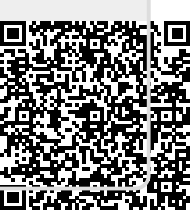